# Billing and Payment User Guide for Solutions for Small Business Customers

## Objective

This user guide helps **Solutions for Small Business Customers** access Canada Post's Billing and Payment function where you can search, filter, and download your invoices.

## Contents

| Objective                            | 1 |
|--------------------------------------|---|
| What is changing?                    | 2 |
| How to log into Billing and Payments | 2 |
| How to download and pay invoices     | 4 |
| How to filter and view invoices      | 5 |
| How to download a CSV file           | 6 |
| How to view historical invoices      | 7 |

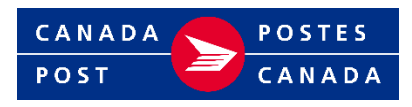

## What is changing?

- On July 2, 2025, Canada Post is introducing **event-based billing** for parcel shipments. With this change, you will only be billed for items that are physically scanned in Canada Post's network and you'll no longer be required to submit label cancellation requests for items not shipped.
- This change also makes it imperative that you check your invoices for any amounts owing as we will pre-authorize your credit card at the time of order creation, but only process payment once we scan the item(s) in our network.
- If your credit card payment fails, the amount owing will be posted to your account, and your invoice will identify shipments we weren't able to process payment for.
- Invoices will be posted every week.
- You must log into the Billing and Payment section of your online business profile at <u>Canada Post</u> to view your invoices and any amounts owing.

## How to log into Billing and Payments

1. Select "sign in" on <u>canadapost.ca</u>

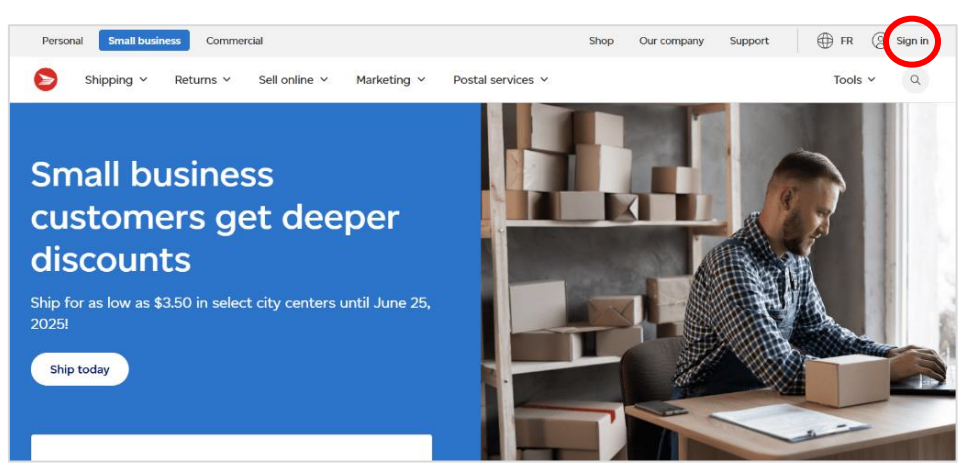

If you do not have an account, you can create one in your Canada Post Profile.

2. Enter your username and password and click "sign in".

| Personal Business | Our company Shop Tools |                                                                                                    | Search |
|-------------------|------------------------|----------------------------------------------------------------------------------------------------|--------|
|                   | Access your account    | Register online<br>Create an online account to save tracked items,<br>unlock valuable discounts for your business, and<br>more<br>access your personalized dashboard in a few<br>casy steps:<br>Register new |        |

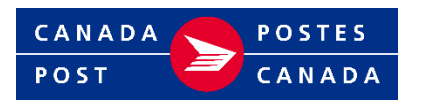

3. Once logged in, select "Billing and Payments" from the global dropdown menu. You can also save to your favourites or bookmark the link <u>https://www.canadapost-postescanada.ca/fam-gcf/en/billing-and-payments/invoices</u> to sign in directly to Billing and Payments.

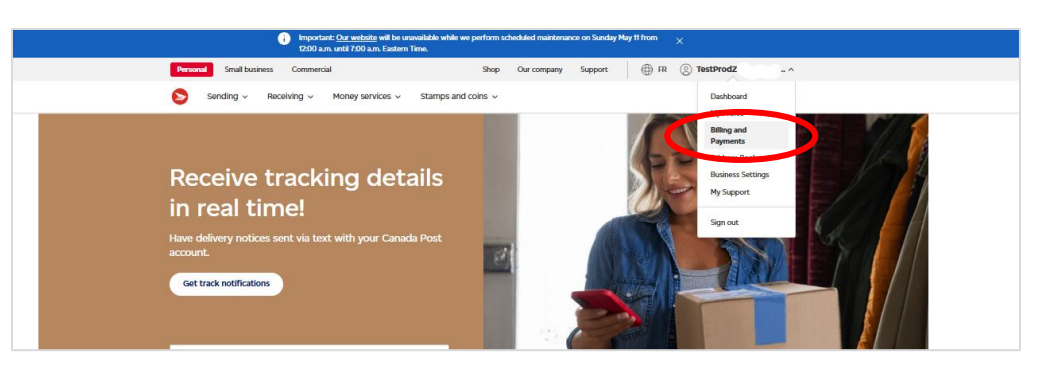

#### How to navigate the Billing and Payments landing page

Once you have signed in and are on the Billing and Payments landing page, you can navigate to all the functions available to you.

|                |                                                                                                  | <ul> <li>Check your savings and</li> </ul>                                                                                  |
|----------------|--------------------------------------------------------------------------------------------------|----------------------------------------------------------------------------------------------------|
|                | Viewing page as CPC_TEST_(000000000000000000000000000000000000                                   | discount levels.                                                                                                    |
| Invoices       | Invoices                                                                                         | Switch between accounts.                                                                                                    |
| Savings levels | Our billing system changed on July 1, 2025. You can still view a snapshot of your past invoices. | <ul> <li>Until January 1, 2027, existing<br/>customers can access invoices that<br/>were generated during the 18</li> </ul> |
|                | Account balance                                                                                  | months prior to July 1, 2025.                                                                                               |
|                | \$1,540.78 <     \$1,540.78 is past due                                                          | <ul> <li>View your balance and any past due amount.</li> </ul>                                                              |
|                | Unpald Paid                                                                                      | <ul> <li>Toggle between paid/unpaid<br/>invoices by selecting the appropriate</li> </ul>                                    |
|                | Show filters      Download activity (CSV)                                                        | tab:<br>Unpaid – invoices with a balance<br>Paid – invoices with \$0 balance                                                |
|                | Invoice date Invoice number Document type <u>Status</u> Balance Actions                          | Download a CSV file.                                                                                                    |
|                | Jan 19, 2023 01234567890123456 Adjustment 775 days past due \$1.500.00                           | Filter and sort your invoices.                                                                                              |
|                | Showing results 1 to 1 of 1 page                                                                 |                                                                                                    |
|                | Hodsted on March 4, 2025                                                                         | List of your invoices (paid or unpaid).                                                                                     |

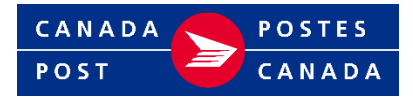

## How to download and pay invoices

1. Select "Invoices" on the navigation panel on the left-hand side of your screen.

|                  |   |    |                     |                                |                                            | Sho               | p Our company   | Support       | ⊕ FR ② ZCS        | SSIT1_STG11 | /              |
|------------------|---|----|---------------------|--------------------------------|--------------------------------------------|-------------------|-----------------|---------------|-------------------|-------------|----------------|
|                  | • | но | me Shipping v       | Returns                        | Mail Campaigns 🗸                           | Postal Services v | Order History ~ |               |                   | Tools Q     |                |
| Invoices         |   |    |                     |                                |                                            |                   |                 | 0             | Viewing page as f |             | <u>D</u>       |
| 3 Savings levels |   |    | Invoices            |                                |                                            |                   |                 |               |                   |             |                |
|                  |   |    | Past due<br>\$88.28 |                                |                                            |                   |                 |               |                   |             |                |
|                  |   |    |                     |                                |                                            |                   |                 |               |                   |             |                |
|                  |   |    | Unpaid              | Paid                           |                                            |                   |                 |               |                   |             |                |
|                  |   |    | 莘 Show filters      | 0                              |                                            |                   |                 |               |                   | . Jownload  | activity (CSV) |
|                  |   |    | Not su     Learn    | ire how to se<br>how to settle | ttle your invoice? We ca<br>your invoice > | an help.          |                 |               |                   |             |                |
|                  |   |    | Invoice dat         | e                              | Invoice number                             | Docum             | ient type       | Status        | В                 | alance      | Actions        |
|                  |   |    | May 8, 202          | 5                              | 0000                                       | Invoice           |                 | 5 days past d | ue \$             | 88.28       | ÷              |
|                  |   |    | Showing result      | s1to1of1p                      | age                                        |                   |                 |               |                   |             |                |

2. Select the "Unpaid" tab and click on the three dots beside the invoice you want to download and select "download PDF of invoice".

| ivoices                                                                                  |               |                 |            |                  |
|------------------------------------------------------------------------------------------|---------------|-----------------|------------|------------------|
| Past due<br>\$88.28                                                                      |               |                 |            |                  |
| Unpaid Paid                                                                              |               |                 |            |                  |
| 葉 Show filters ()                                                                        |               |                 | 🛃 Download | d activity (CSV) |
| Not sure how to settle your invoice? We can help.     Learn how to settle your invoice > |               |                 |            |                  |
| Invoice date Invoice number                                                              | Document type | Status          | Balance    | Actions          |
| May 8, 2025 0000                                                                         | Involce       | 5 days past due | \$88.28    | Down             |
| Showing results 1 to 1 of 1 page                                                         |               |                 |            | - Domin          |

 Pay the amount owing by sending your payment through INTERAC e-transfer to <u>cashap1@canadapost.ca</u>. Include your invoice number and your 7-digit Canada Post account number in the *Message* field.

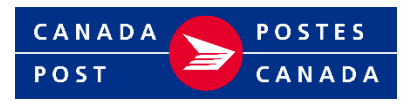

4. For more information on how to settle your invoices you can click on the link in the special message box or go to <u>Payment and invoice options for small business customers | Canada Post</u>.

| Invoices                                     |                                                                          |               |                 |           |                  |
|----------------------------------------------|--------------------------------------------------------------------------|---------------|-----------------|-----------|------------------|
| Past due<br>\$88.28                          |                                                                          |               |                 |           |                  |
| Unpaid<br>Show filters  Not sure h Learn how | Paid<br>ow to settle your Invoice? We can he<br>to settle your Invoice > | alp.          |                 | Ł Downloa | d activity (CSV) |
| Invoice date                                 | Invoice number                                                           | Document type | Status          | Balance   | Actions          |
| May 8, 2025                                  | 0000                                                                     | Invoice       | 5 days past due | \$88.28   | ÷                |
| Showing results 1 t                          | o 1 of 1 page                                                            |               |                 |           |                  |

## How to filter and view invoices

1. Choose whether you want to view paid or unpaid invoices by clicking on the appropriate tab, then select "show filters".

| Unpaid Pa    | aid               |               |                   |            |                   |
|--------------|-------------------|---------------|-------------------|------------|-------------------|
|              |                   |               |                   | 🕹 Downic   | ad activity (CSV) |
| Invoice date | Invoice number    | Document type | Status            | Balance    | Actions           |
| Jan 19, 2023 | 01234567890123456 | Adjustment    | 775 days past due | \$1,500.00 |                   |

- 2. Select the date range (up to 36 months for unpaid invoices and 18 months for paid invoices) and filter options. You can:
  - Sort by:
    - $\circ\,$  Most recent invoice
    - $\circ~$  Oldest invoice
    - $\circ$  Lowest balance
    - Most current balance

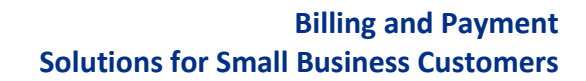

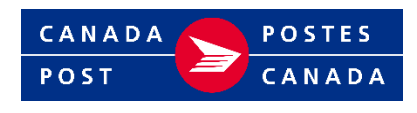

- Search by:
  - $\circ$  Invoice number
  - $\,\circ\,$  Invoice amount

You can now also filter based on the type of invoice:

- For unpaid invoices: filter by all invoices, credits, or invoices with disputes
- For paid invoices: filter by all paid invoices, only paid on account, or only paid by credit card

Once you have selected the filters you want, click "Apply filters".

| Unpaid Paid                                                | Unpaic Paid                                             |
|------------------------------------------------------------|---------------------------------------------------------|
| 듚 Hide filters 🔕                                           | ₩ Hide filters ()                                       |
| Select start date Select end date<br>YYYY-MM-DD YYYY-MM-DD | Select start date Select end date YYYY-MM-DD YYYY-MM-DD |
| 2022-02-26                                                 | 2023-08-26                                              |
| Sort by                                                    | Sort by                                                 |
| Invoices: Oldest ~                                         | Invoices: Most recent v                                 |
| Filter by Invoice category                                 | Filter by Invoice category                              |
| O All unpaid involces                                      | All paid invoices                                       |
| Only credits                                               | Only paid on account                                    |
| Only disputed invoices                                     | Only paid by credit card                                |
| Search by Search term                                      | Search by Search term                                   |
| Invoice number v Q Enter Invoice number                    | Invoice number v Q Enter Invoice number                 |
| Apply filters                                              | Apply filters                                           |

#### How to download a CSV file

1. After selecting your filters, you can also download an excel file with the relevant data by clicking on "Download activity (CSV)".

| Unpaid Paid                             |                               |                           |
|-----------------------------------------|-------------------------------|---------------------------|
| ⊊ Hide filters <b>Ø</b>                 |                               | . Download activity (CSV) |
| Select start date<br>YYYY-MM-DD         | Select end date<br>YYYY-MM-DD |                           |
| 2022-05-01                              | 2025-05-01                    | <b> </b>                  |
| Sort by                                 |                               |                           |
| Invoices: Oldest                        |                               | <b>~</b>                  |
| Filter by invoice category              |                               |                           |
| <ul> <li>All unpaid invoices</li> </ul> |                               |                           |
| Only credits                            |                               |                           |
| Only disputed invoices                  |                               |                           |

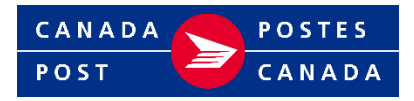

## How to view historical invoices

1. Existing customers will see a special message box with a link to your archived invoices. Click on the "view a snapshot" link to view all unpaid and paid invoices for the past 18 months. This page of archived invoices will be maintained until January 1, 2027. Any archived invoices with amounts owing will also be migrated into Billing and Payments.

| Invoices                                                   |                                                            |                                                |                 |           |                  |
|------------------------------------------------------------|------------------------------------------------------------|------------------------------------------------|-----------------|-----------|------------------|
| <ol> <li>Our billing system ch</li> </ol>                  | hanged on July 1, 2025. You can                            | still <u>view a snapshot</u> of your past invo | Dices.          |           |                  |
| Past due<br>\$88.28                                        |                                                            |                                                |                 |           |                  |
| Unpaid Pai                                                 | d                                                          |                                                |                 | 🕁 Downica | d activity (CSV) |
| <ul> <li>Not sure how t</li> <li>Learn how to s</li> </ul> | to settle your involce? We can he<br>settle your involce > | elp.                                           |                 |           |                  |
| Invoice date                                               | Invoice number                                             | Document type                                  | Status          | Balance   | Actions          |
| May 8, 2025                                                | 0000                                                       | Invoice                                        | 5 days past due | \$88.28   | :                |
| Showing results 1 to 1 o                                   | f 1 page                                                   |                                                |                 |           |                  |

2. A list all invoices dating back 18 months will be available.

|   |                                                                                      |                                                                  |                                   | Shop Support       | Developer Program | ⊕ re             | @ MILV |                                                                           |
|---|--------------------------------------------------------------------------------------|------------------------------------------------------------------|-----------------------------------|--------------------|-------------------|------------------|--------|---------------------------------------------------------------------------|
| 0 | Home Shipping ~ Returns                                                              | Hail campaigns $\sim$ — Postal services $\sim$                   | Billing and Payments ~            | Order History 🗸    |                   |                  | Tools  |                                                                           |
|   |                                                                                      |                                                                  | Vewing page a                     | K TESTTHERELD C    | COMPANY (2009969  | (9) <u>Chang</u> | e      |                                                                           |
|   | Archived invoices                                                                    |                                                                  |                                   |                    |                   |                  |        |                                                                           |
|   |                                                                                      |                                                                  |                                   |                    |                   |                  |        |                                                                           |
|   | <ul> <li>This page will no longer exist<br/>Please back up any of the inf</li> </ul> | after May 18, 2028<br>ormation shown here before this page is do | commissioned, <u>Read our FGA</u> | to learn more abou | t this process.   |                  |        |                                                                           |
|   | -                                                                                    |                                                                  |                                   |                    |                   |                  |        |                                                                           |
|   | Select start date                                                                    | Select and date                                                  |                                   |                    |                   |                  |        |                                                                           |
|   | 2022-01-29                                                                           | 2023-07-29                                                       |                                   |                    |                   |                  |        | Select a date range up to 18 months                                       |
|   | Annih (Street                                                                        |                                                                  |                                   |                    |                   |                  |        | before the current date.                                                  |
|   |                                                                                      |                                                                  |                                   |                    |                   |                  |        |                                                                           |
|   | Involte date                                                                         | invoice number                                                   |                                   |                    | Belanca A         | tions            |        | Developed individual invaires by aliabi                                   |
|   | Nov 28, 2024                                                                         | 00000399999                                                      |                                   |                    | \$32.75           | •                |        | _ Download individual involces by clickii<br>the dots and select download |
|   | Nov 28, 2024                                                                         | 0020099999                                                       |                                   |                    | 632.75            | ÷                |        |                                                                           |
|   | Nov 28, 2024                                                                         | 0000039599                                                       |                                   |                    | \$32.75           | :                |        |                                                                           |
|   | Nov 28, 2024                                                                         | 0000030599                                                       |                                   |                    | \$32.75           | i i              |        |                                                                           |

If you have questions about your invoice or account, please call 1-877-262-5762.